## Kopier formular

Formular konfiguration

| Trin | Handling                                                                                      | Illustration                 |
|------|-----------------------------------------------------------------------------------------------|------------------------------|
| 1    | Klik på formular menu-punktet                                                                 | <b>Formularer</b>            |
| 2    | Udfold handlingen for den formular du vil kopiere                                             |                              |
|      | Tilføj de ønskede formular-felter i byg                                                       |                              |
| 3    | [site]/admin/structure/webform/manage/[formid]                                                | Resultater Byg Indstillinger |
|      | Se nærmere på formular-elementer, for hjælp til opsætning af de enkelte.                      |                              |
| 4    | Ændre/tilføj de formularfelter som er relevante i din formular nummer 2+.                     |                              |
| 5    | Ændre/tilføj handlers, hvis der er relevant.                                                  |                              |
| 6    | Formular er kopieret og du kan gentage punkt 1-5, for hver af de formularer du har behov for. |                              |